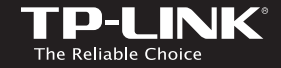

### **TP-LINK TECHNOLOGIES CO., LTD.**

Specifications are subject to change without notice. TP-LINK is a registered trademark of TP-LINK TECHINOLOGIES CO., LTD. Other brands and product names are trademarks or registered trademarks of their respective holders.

No part of the specifications may be reproduced in any form or by any means or used to make any derivative such as translation, transformation, or adaptation without permission from TP-LINK TECHNOLOGIES CO., ID. Copyright © 2016 TP-LINK TECHNOLOGIES CO., ID. All rights reserved.

www.tp-link.com

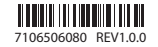

# Quick Installation Guide

| <ul> <li>English</li> </ul>    | <ul> <li>Azərbaycan dili</li> </ul> | <ul> <li>Čeština</li> </ul>         |
|--------------------------------|-------------------------------------|-------------------------------------|
| • Қазақша                      | <ul> <li>Polski</li> </ul>          | <ul> <li>Русский язык</li> </ul>    |
| <ul> <li>Slovenčina</li> </ul> | <ul> <li>Srpski jezik</li> </ul>    | <ul> <li>Українська мова</li> </ul> |

11ac DSL Modem Router

Русский язык

### Подключите устройство

Если у Вас нет телефонного аппарата, подключите модем-маршрутизатор непосредственно в телефонную розетку и перейдите к шагам 3 и 4 для завершения подключения.

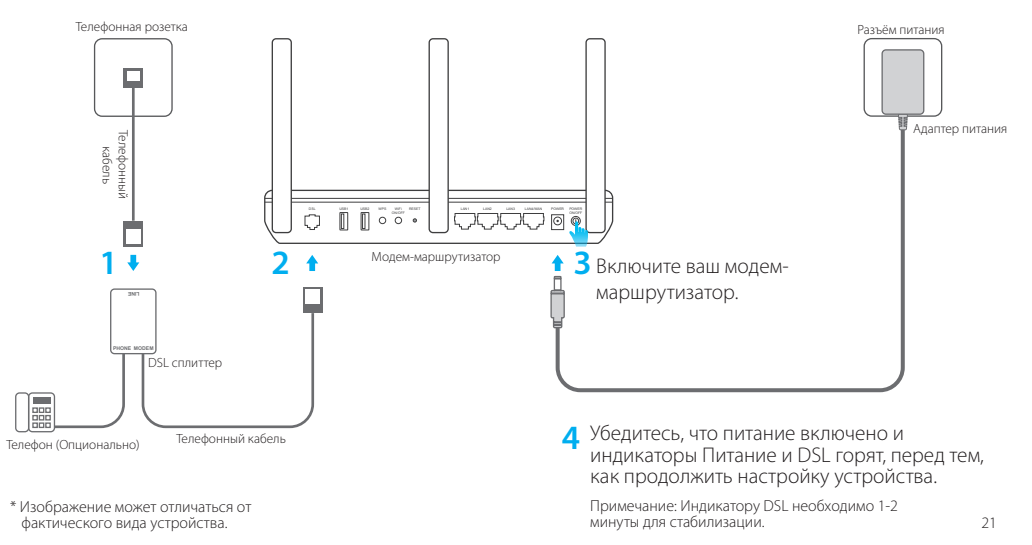

## Настройка через веб-браузер

#### Подключение вашего компьютера к модему-маршрутизатору по проводной или беспроводной связи

#### Проводное подключение

Подключите компьютер к любому порту LAN модем-маршрутизатора с помощью кабеля Ethernet.

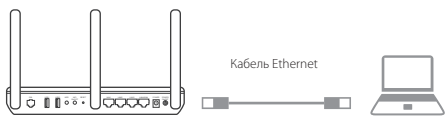

#### Беспроводное вещание

Используйте имя сети (SSID) и пароль по умолчанию, которые указаны на нижней панели модем-маршрутизатора.

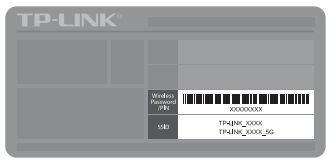

#### 2 Настройте модем-маршрутизатор через веббраузер

А Введите в адресной строке вашего браузера http://tplinkmodem.net или http://192.168.1.1. Создайте новый пароль (от 1-15 символов) и

#### нажмите Save.

Примечание: Если окно входа не появляется, смотрите раздел Часто задаваемые вопросы > B1.

↔ ttp://tplinkmodem.net P·→

В Введите созданный вами пароль и нажмите Log in.

Примечание: Для последующих входов введите созданный вами пароль.

- С Следуйте пошаговым инструкциям в окне Quick Setup для завершения начальной настройки.
- Для доступа к дополнительным настройкам, обратитесь к Руководству пользователя на официальном сайте TP-LINK www.tp-link.com.

### Часто задаваемые вопросы

#### В1. Что делать, если окно входа в устройство не появляется?

- Если в настройках параметров вашего компьютера указан статический IP-адрес, измените настройку на вашем компьютере "Получить IP-адрес автоматически".
- 2. Проверьте, правильно ли вы ввели в адресной строке http://tplinkmodem.net и нажали Enter.
- 3. Попробуйте использовать другой веб-браузер и повторите попытку.
- 4. Перезагрузите модем-маршрутизатор и повторите попытку.
- 5. Отключите сетевой адаптер, а затем снова включите его.

#### В2. Что делать если индикатор DSL не горит?

- 1. Проверьте корректность подключения всех кабелей, в том числе телефонных кабелей и кабеля питания.
- 2. Восстановите заводские настройки модем-маршрутизатора.
- Исключите DSL сплиттер из схемы подключения. Подключите модем-маршрутизатор непосредственно в телефонную розетку и настройте заново, следуя инструкциям в данном руководстве.
- 4. Свяжитесь с вашим поставщиком Интернет-услуг и убедитесь, что DSL линия в порядке.
- 5. Если ни один из советов не помог, свяжитесь с нашей службой Технической поддержки.

#### ВЗ. Что делать если у меня пропал доступ в Интернет?

- 1. Убедитесь, что телефонные и Ethernet кабели подключены правильно.
- Попробуйте зайти на страницу управления модем-маршрутизатором http://tplinkmodem.net. Если вы сможете зайти, попробуйте выполнить следующие шаги. Если нет, укажите в настройках параметров IP на вашем компьютере "Получить IP-адрес автоматически".
- Свяжитесь с вашим поставщиком Интернет-услуг и проверьте правильность введенных VPI/VCI, типа подключения, имени пользователя и пароля для доступа к Интернет. Если что-либо неверно, введите их заново и повторите попытку.
- 4. Сбросьте модем-маршрутизатор до настроек по умолчанию и настройте заново, следуя инструкциям в данном руководстве.
- 5. Если проблема не решена, свяжитесь с нашей службой Технической поддержки.

#### Русский язык

#### В4. Что делать, если я забыл пароль?

• Пароль для веб управления:

Сбросьте модем-маршрутизатор до настроек по умолчанию и создайте новый пароль (от 1-15 символов).

- Пароль беспроводной сети:
- 1. Пароль/PIN по умолчанию указан на нижней панели модем-маршрутизатора на фирменной наклейке.
- 2. Если вы изменили пароль, войдите в веб-утилиту настройки, выберите в меню Basic > Wireless, чтобы узнать или сбросить пароль.

#### В5. Как восстановить заводские настройки маршрутизатора?

- 1. Не отключая питания маршрутизатора, зажмите кнопку **Reset** на модем-маршрутизаторе и дождитесь изменения состояния индикаторов, затем отпустите кнопку.
- 2. Войдите в веб-утилиту настройки модем-маршрутизатора, выберите в меню Advanced > System Tools > Backup & Restore, нажмите кнопку Factory Restore и дождитесь завершения.